# eLanguages

# Halaman Hello page

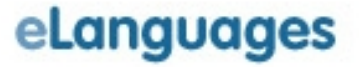

### Mypage: halaman Hello page.....

| 🔳 Mypage 🕒 Logoff                                                                                                    | Find Projects - Find Partner - Find                                                         | Resource - Sitemap Search this site 🤗                                      | 1 |
|----------------------------------------------------------------------------------------------------|---------------------------------------------------------------------------------------------|----------------------------------------------------------------------------|---|
| eLanguages 🧕                                                                                                    | ALLA?                                                                                       | Language English 💌 Go                                                      |   |
|                                                                                                    |                                                                                             | 📉 Normal mode 🔽 Help                                                       |   |
| > home > Mypage > hello page                                                                                                    |                                                                                             |                                                                            |   |
| activity <b>hello page</b> clipboard watch adm                                                                                                    | inistration                                                                                 |                                                                            |   |
| User profile                                                                                                    |                                                                                             |                                                                            |   |
| Personalise your profile page                                                                                                    |                                                                                             | Personal details                                                           |   |
| This area is intended to allow you to personalise yo<br>other users of the eLanguages platform. You ca<br>yourself, your school, the classes you teach and | e to provide details about<br>e to provide details about<br>on. There will be links to this | Details in this section will always<br>display on the user's profile page. |   |
| page from all projects you participet                                                                                                    | om the partner finder tool.                                                                 | organisation *                                                             |   |
| Test how it will look                                                                                                    |                                                                                             | Dositej Obradovic                                                          |   |
| parts                                                                                                    |                                                                                             | 2) Over 5 year olds                                                        |   |
|                                                                                                    |                                                                                             | position *                                                                 |   |
|                                                                                                    |                                                                                             | IT Teacher                                                                 |   |
| Memberikan informasi tto bentuk                                                                                                    |                                                                                             | email *                                                                    |   |
|                                                                                                    |                                                                                             | school website                                                             |   |
| kemitraan vg Anda harapkan dan                                                                                                    |                                                                                             |                                                                            |   |
|                                                                                                    |                                                                                             | telephone                                                                  |   |
| apakan Anda siap untuk                                                                                                    |                                                                                             |                                                                            |   |
| momboutule injering                                                                                                    |                                                                                             | address ^                                                                  |   |
| membentuk jejaring                                                                                                    |                                                                                             |                                                                            |   |
| Poview Edit dan Save nilihan                                                                                                    |                                                                                             | 🥩 Internet                                                                 | _ |
| Neview, Luit dan Save plillian                                                                                                    |                                                                                             |                                                                            |   |
| kemitraan Anda                                                                                                    |                                                                                             |                                                                            |   |
|                                                                                                    |                                                                                             |                                                                            |   |
|                                                                                                    |                                                                                             |                                                                            |   |

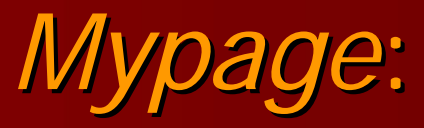

### contoh halaman Hello page....

| 🕲 eLanguages - afrilia maulina - Mozilla Firefox                                                                                                    |                                                                                                    | <    |
|----------------------------------------------------------------------------------------------------|----------------------------------------------------------------------------------------------------|------|
| Eile Edit Yiew History Bookmarks Iools Help                                                                                                    | 0                                                                                                    | 0.00 |
|                                                                                                    | organisationtypeid=;lanc 🔹 🕨 🔀 Google                                                                                                    | J    |
| 🗋 Customize Links 📄 Free Hotmail 🔘 Friendster - Logout 📄 Windows Marketplace 📄 Windows Media 📄 Windows                                                                                                    |                                                                                                    |      |
| 📲 AVG 🝷 💽 🔹 Search 🗸 🌒 Active Surf-Shield 🚱 Search-Shield                                                                                                    | /G Info 👻 Get More                                                                                                    |      |
| 🔋 eLanguages - afrilia maulina 🛛 😰 🚼 Search eLanguages.org                                                                                                    |                                                                                                    | •    |
| 😰 Mypage afrilia maulina 📴 Logoff 🛛 🛛 🔤 Temul                                                                                                    | kan Proyek - Find Mitra - Peta situs 🛛 Cari situs ini 🔍 🔍 🦉                                                                                                    | ^    |
| eLanguages                                                                                                    | Bahasa Indonesian + 🗸 Kunjungi                                                                                                    |      |
|                                                                                                    | 🔀 Mode edit  🕐 Bantuan                                                                                                    |      |
| > home > Halamanku > halaman perkenalan                                                                                                    |                                                                                                    |      |
|                                                                                                    | offail                                                                                                    |      |
| afrilia maulina<br>Proyek<br>Islamic School Support Network (ISSN)                                                                                                    |                                                                                                    |      |
| Proyek                                                                                                    | co Kinmi saya pesan                                                                                                    |      |
| Islamic School Support Network (ISSN)                                                                                                    | Organisasi                                                                                                    |      |
|                                                                                                    | sma muhammadiyah padang panjang                                                                                                    |      |
|                                                                                                    | Posisi                                                                                                    |      |
|                                                                                                    | guru ekonomi                                                                                                    |      |
|                                                                                                    | es. org/view_profile.php?accountid=6654;mode=live;pageno=;organisationtypeid=;lanc  Period Coople  Windows: Marketplace Windows Meda Windows Search Active Suff-Sheld Search-Sheld Avis Info  Get More etanguages.org  Temukan Proyek - Find Mitra - Peta situs Cari situs ini Bahasa Indonesien +  Kunjungi Mode edit Pantuan  organisasi sma muhammadiyah padang panjang Posisi guru ekonomi Rincian Kontak email. afrilia_maulina@yahoo.co.id Tersedia untuk kemitraan?  pect yang menarik jadi gabung yuk  Adobe Flash Player 9 Palepages gw |      |
| 2 datageoges: of tile multine   2 datageoges: of the multine   2 datageoges: of the multine   2 da |                                                                                                    |      |
|                                                                                                    |                                                                                                    |      |
| Saya mau punya banyak teman dan mencari project yang menarik jadi gabung yuk                                                                                                    | . ● Ya                                                                                                    |      |
| Construct Links                                                                                                    |                                                                                                    |      |
|                                                                                                    | Bahasa yang digunakan                                                                                                    |      |
|                                                                                                    | English Indonesian                                                                                                    | >    |
|                                                                                                    |                                                                                                    |      |
| Start 🕼 🗢 🐧 🥹 3 Firefox 🔹 🖉 Adobe Flash Player 9 🖳 helopages gw                                                                                                    | 🖳 5 💦 💦 🔂 3:52 PM                                                                                                    |      |

## Membuat Hello page

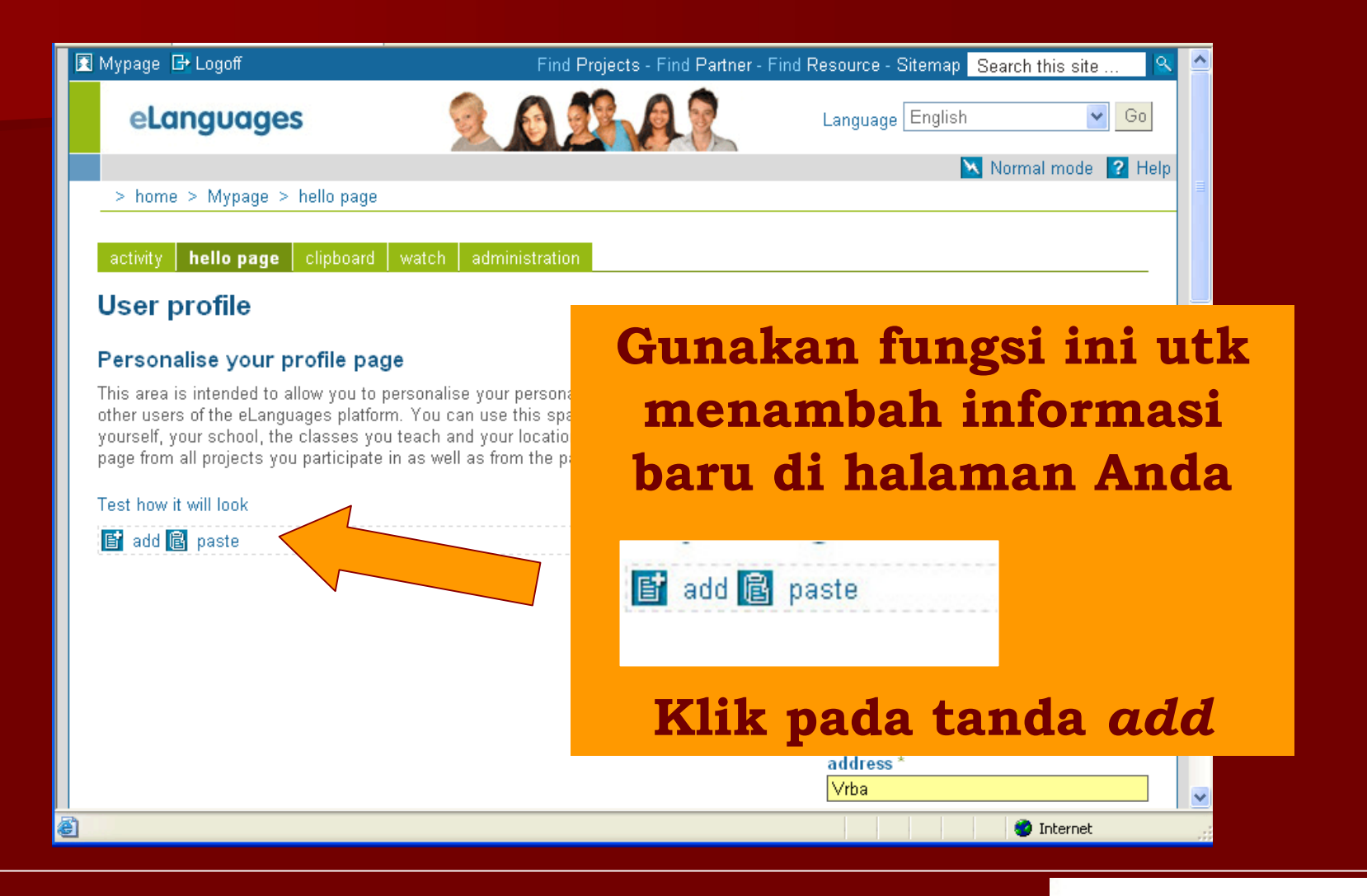

#### Menambah sumber (*resources*)

| 🛾 Mypage | B+ Logoff                                                                  | Find Projects - Find Partner   | - Find Resource - Sitemap | Search this site | ^ |
|----------|----------------------------------------------------------------------------|--------------------------------|---------------------------|------------------|---|
| eL       | anguages 🧕                                                                 | allar.                         | Language English          | Go Go            |   |
|          |                                                                            |                                |                           | ? Help           |   |
| > prot   | lles > 457 > add resource                                                  |                                |                           |                  |   |
| Add I    | resource                                                                   |                                |                           |                  |   |
| ÷        | Project stage - add a project stage to group toget topics.                 | her content in themed          |                           |                  |   |
| Т        | Text - add text directly into your page. (e.g. parag<br>horizontal rules). | graphs, headings and           |                           |                  |   |
|          | Image - add an image to your page.                                         |                                |                           |                  |   |
| Q        | Weblink - link to another webpage.                                         |                                |                           |                  |   |
|          | File - add a document, spreadsheet, presentation                           | , movie clip, audio file, etc. |                           |                  |   |
|          | Page - add an additional project page to your proj                         | ect.                           |                           |                  |   |
|          | Gallery - add a gallery to display a collection of ir                      | nages.                         |                           |                  |   |
|          | Folder - add a folder to contain files or other reso                       | urces.                         |                           |                  |   |
| 9        | Forum - add a forum into your project page.                                |                                |                           |                  |   |
| 甾        | Poll - add a user poll or question to your page.                           |                                |                           |                  | ~ |

#### Modifikasi sumber (*resources*)

| User profile                                                                                                    |                          |
|----------------------------------------------------------------------------------------------------|--------------------------|
| Paragenelias vous profile posts                                                                                                    | Gunakan lungsi ini untu  |
| This area is intended to allow you to nerconalise your nerconal profile that                                                                                                    | memodifikasi sumber      |
| users of the eLanguages platform. You can use this space to provide detail<br>your school, the classes you teach and your location. There will be links to<br>all projects you participate in as well as from the partner finder tool. | ( <i>resource</i> ) Anda |
| Test how it will look                                                                                                    |                          |
| 📑 add 🗟 paste                                                                                                    |                          |
|                                                                                                    | london                   |

## Hello page dalam tampilan

#### normal 🛐 Mypage 🕞 Logoff Find Projects - Find Partner - Find Resource - Sitemap Search this site eLanguages Language English 🗸 Go 📉 Normal mode 🛛 🖓 Help > home > Mypage > hello page activity hello page User profile Klik pada Personalise your profile page This area is intended to allow you to personalise your personal profile that "normal view" other users of the eLanguages platform. You can use this space to provid yourself, your school, the classes you teach and your location. There will page from all projects you participate in as well as from the partner finder utk melihat Test how it will look bagaimana 📑 add 🖻 paste Hello page Anda ditampilkan address \* Vrba v 8 🙆 Internet

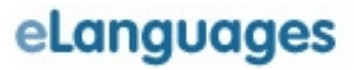

#### Hello Page: edit mode

| 🖪 Mypage 🗗 Logoff | Find Projects - Find Partner | - Find Resource - Sitemap Search this site | 🔍 🛆  |
|-------------------|------------------------------|--------------------------------------------|------|
| eLanguages        | a sa a s                     | Language English 💽 Go                      |      |
| > halla paga      |                              | Edit mode 🛛 🖓                              | lelp |
| > neiio page      |                              |                                            |      |
| Mladen Rudnianin  |                              | Orgz don                                   |      |
| Projects          |                              | ع Obradovic                                |      |
| None              |                              | Position                                   |      |
|                   |                              | IT Teacher                                 | =    |
| Klik pada "e      | edit mode'                   | Available for partnerships?                |      |
| utk kemb          | bali dan                     | O Yes                                      |      |
| moruboh ko        | mhali <i>Hall</i>            | ⊙ No                                       |      |
| meruban ker       |                              | C Languages spoken                         |      |
| page A            | Anda                         |                                            |      |
| )                 |                              | Preferred partnership countries            |      |
|                   |                              |                                            |      |
|                   |                              |                                            |      |
|                   |                              |                                            | ~    |
|                   |                              |                                            |      |
|                   |                              |                                            |      |

## Membuat Hello Page Anda

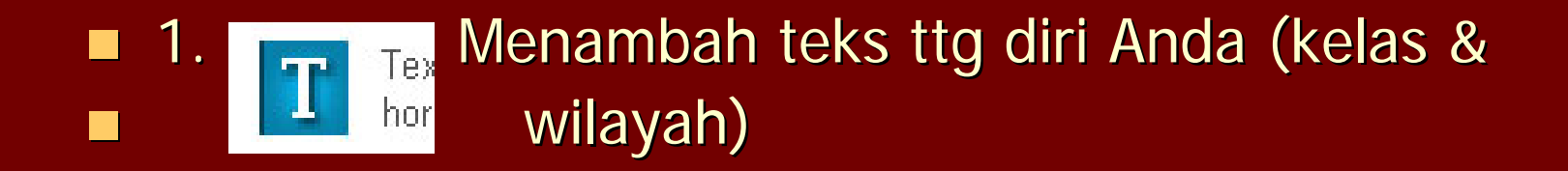

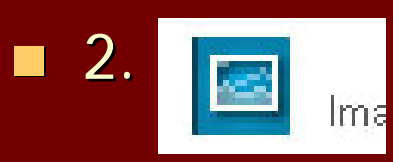

Menambah gambar sekolah/kota Anda

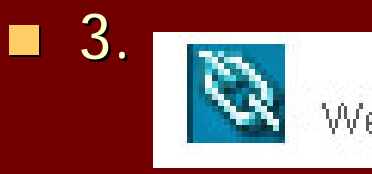

Menambah link ke sekolah/kota Anda

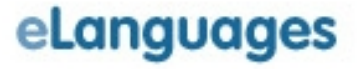

## Akhir dari presentasi ttg Hello Page...

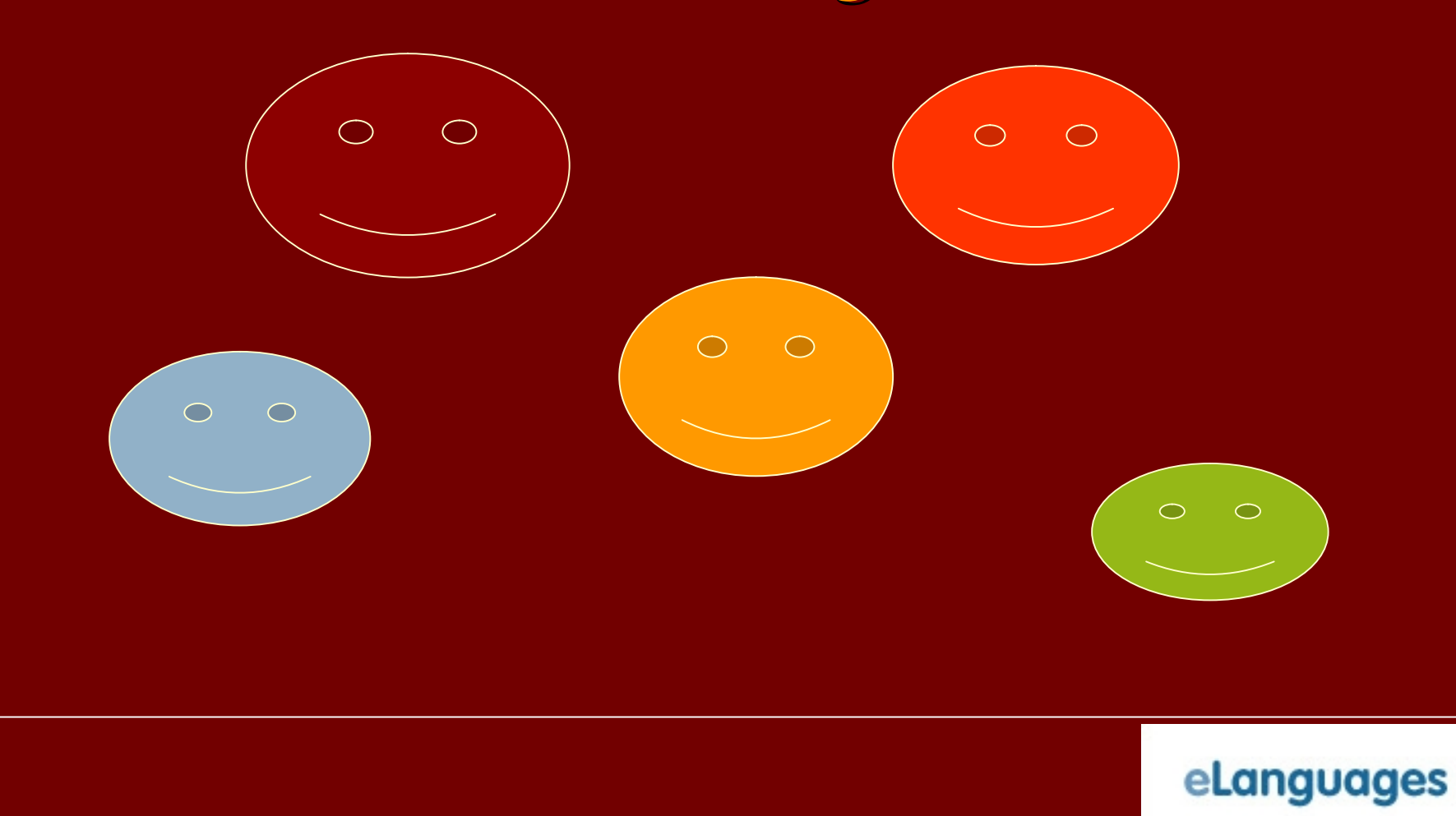

#### Terima kasih...

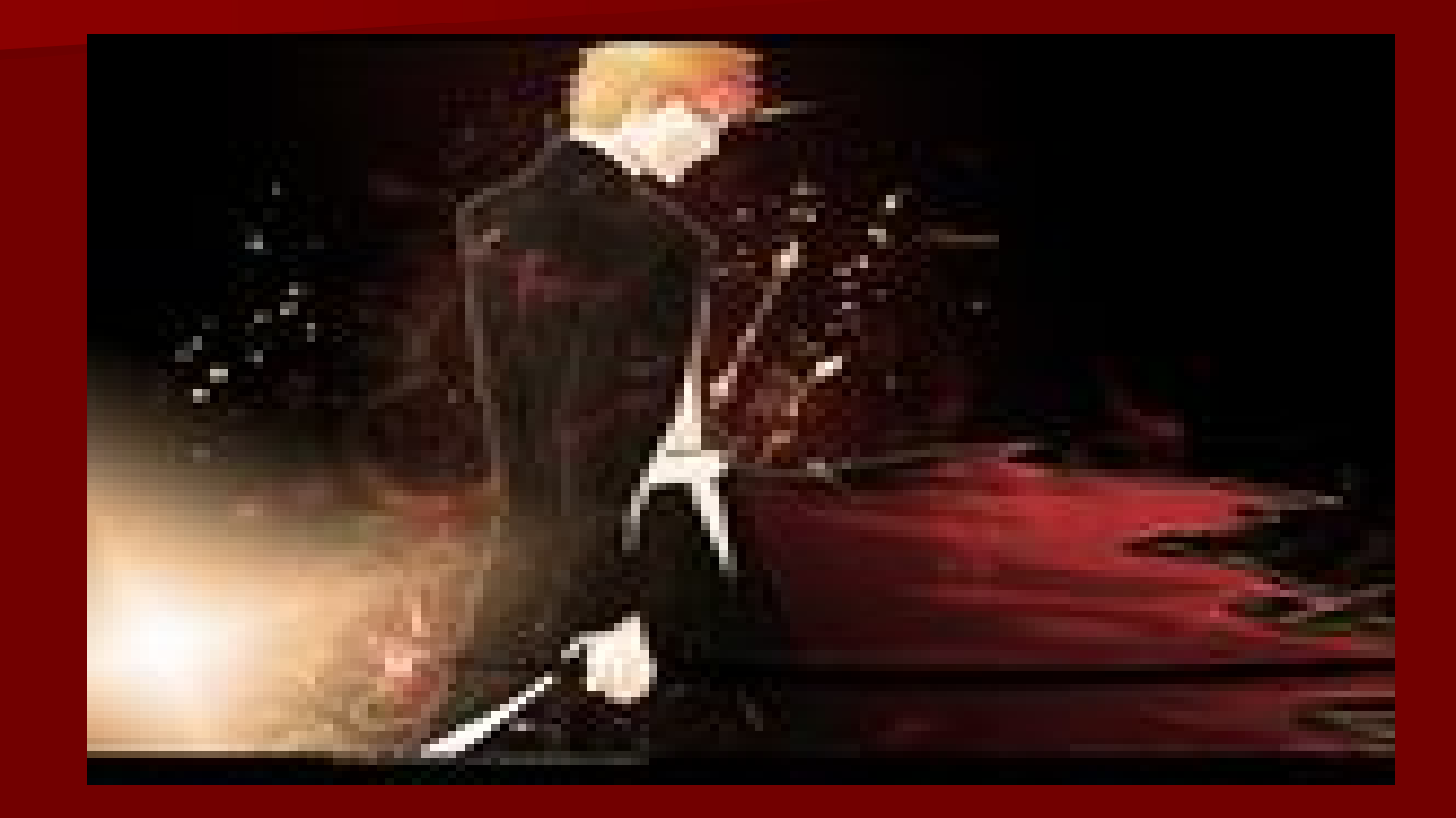

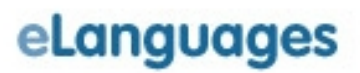